# **Uploading Instructions**

### For best results, users should use Google Chrome as their web browser; however, Safari and Firefox are also supported browsers.

Prior to starting, make sure that you have saved your certificates. You can scan them all into one PDF and attach that single PDF or you can attach individual certificates individually.

## **General Overview:**

In the Upload Submissions section you will be required to attach supporting documents (PDF format is preferred) for your respective application type, if applicable. In the Manage Submissions page, you will see the "Required" column. If there is a checkmark in that box, you MUST upload a document to that row. Instructions on how to upload submissions:

- a. Click on "Upload" under the "Actions" column.
- b. Click on "Choose File."
- c. Select the file that you are intending to upload and click on "Open" in the pop-up box.
- d. Click on "Upload" again.
- e. A message should appear in yellow stating "Attachment uploaded successfully."
- f. Click on "Save" at the bottom of the page before you leave the Manage Submissions page.

### Screen shots of each step:

### 1. On the My Iowa PLB (https://iowaplb.force.com/iplb\_login) page, click on the application number:

| My Contact Information     | My Lice        | enses                   |                                |                  |                  |                 |                    |                                   |        |
|----------------------------|----------------|-------------------------|--------------------------------|------------------|------------------|-----------------|--------------------|-----------------------------------|--------|
| Submit Application / Renew | Number         | License Type            | Display Name                   | Address Street   | Issue Date       | Expiration Date | License Status     | Licensing Board                   |        |
| /iew/Pay Fees              | LA00752        | Landscape Architect     | Pumpkin SchraderBachar         | 3447 NE 78th Ave | 10/28/2019       | 06/30/2021      | Active             | Landscape Architectural Examining | Board  |
| ind My Existing License    | ARC07812       | Architect               | Pumpkin SchraderBachar         | 3447 NE 78th Ave | 10/28/2019       | 06/30/2021      | Inactive           | Architectural Examining Board     |        |
| change Password            |                |                         |                                |                  |                  |                 |                    |                                   |        |
|                            | Don't See Your | Licenses? Click Here To | Find Your Existing Licenses    |                  |                  |                 |                    |                                   |        |
|                            | Му Арр         | lications               |                                |                  |                  |                 |                    |                                   |        |
|                            | Number         | Display Type            |                                | Licensing Boa    | ard              |                 | Created Date       | Application Expiration Date       | Status |
|                            | ARC-19-0136    | Architect Registra      | tion - Change to Active Status | Architectural E  | xamining Board   |                 | 11/1/2019 3:39 PM  | 4/29/2020                         | Pendin |
|                            | RA-19-01187    | Course Application      | 1                              | Real Estate Ap   | praiser Examinin | g Board         | 10/10/2019 3:18 PM | 4/7/2020                          | Pendin |
|                            |                |                         |                                |                  |                  |                 |                    |                                   |        |

My License Payment Receipts

## 2. Click on "Upload Submissions"

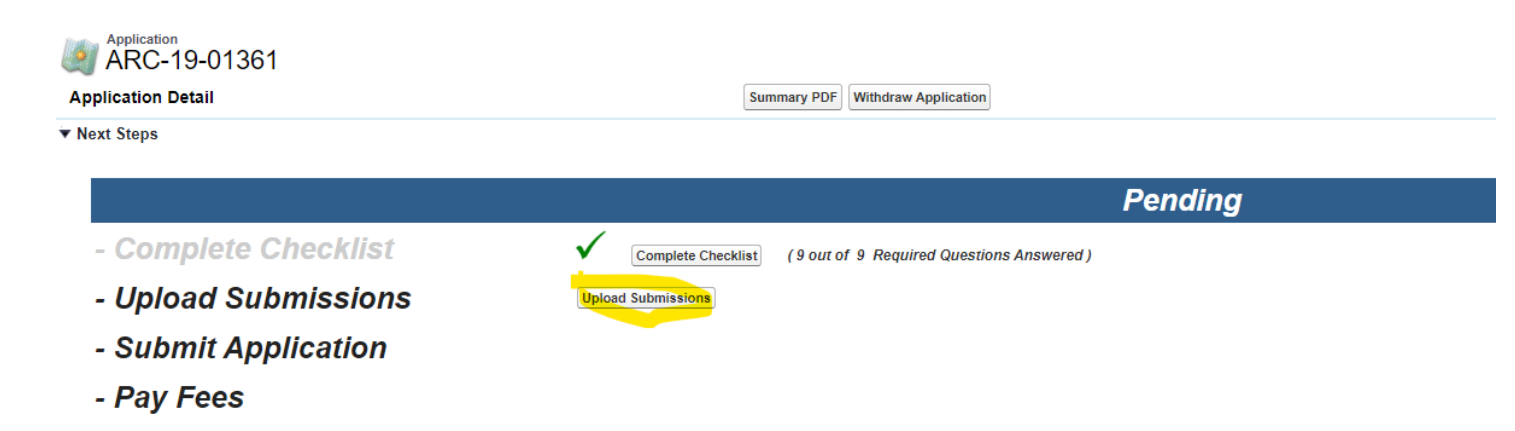

## 3. Click on Upload:

| opioad D      | ocuments                                                                   |                    |
|---------------|----------------------------------------------------------------------------|--------------------|
| Note that do  | ocuments may not exceed the maximum file size 10MB.                        |                    |
| Actions       | Title                                                                      | Description        |
| Upload        | Additional Documents (If Applicable)                                       | This is a placehol |
| <u>Upload</u> | Building.com Which Roof Is the Most Resilient?                             | Online course wit  |
| <u>Upload</u> | CE Certificate - MinimizingRadiusDistractionGuideSpeechConcernSoundMasking | Please attach you  |
|               |                                                                            |                    |
|               | Cancel Save                                                                |                    |

## 4. Click on "Choose File"

| Upload Documents                                         |                                                                            |       |
|----------------------------------------------------------|----------------------------------------------------------------------------|-------|
| Note that documents may not exceed the maximum file size | e 10MB.                                                                    |       |
| Actions                                                  | Title                                                                      | Desc  |
| File Choose File No file chosen                          | Additional Documents (If Applicable)                                       | This  |
| Upload                                                   | Building.com Which Roof Is the Most Resilient?                             | Onlin |
| Upload                                                   | CE Certificate - MinimizingRadiusDistractionGuideSpeechConcernSoundMasking | Pleas |
|                                                          | Cancel Save                                                                |       |

## Select the file you want to upload and click "Open"

|                                                                | Contraction .       |                                              |        | • • •     | conor o contop 🖉        |
|----------------------------------------------------------------|---------------------|----------------------------------------------|--------|-----------|-------------------------|
| /v Iowa PLB - Home                                             | Organize 👻 New fold | ler                                          |        |           | )III 🕶 🗐 🔞              |
| ,                                                              | ☆ Favorites         | Name                                         | Size   | Item type | Date modified           |
| Application                                                    | E Desktop           | Documents - Shortcut                         | 1 KB   | Shortcut  | 8/17/2017 4:30 PM       |
| Manage Submissions                                             | 🚽 Music 📃           | R. Interior Design Seal.png                  | 312 KB | PNG image | 3/3/2017 10:08 AM       |
|                                                                | Le Downloads        | IAEB Master Complaint Index.xlsx - Shortcut  | 2 KB   | Shortcut  | 2/3/2017 3:05 PM        |
| Upload Documents                                               | Documents - Sho     | 🔊 2017 - Shortcut                            | 2 KB   | Shortcut  | 1/5/2017 9:05 AM        |
|                                                                | Recent Places       | 🛃 2016 - Shortcut                            | 2 KB   | Shortcut  | 1/5/2017 9:05 AM        |
| lote that documents may not exceed the maximum file size 10MB. |                     | 😹 Forms Recip-Arch List ALL - Shortcut       | 2 KB   | Shortcut  | 1/5/2017 9:05 AM        |
| Actions                                                        | Cibraries           | Applications - Scanned - Shortcut            | 2 KB   | Shortcut  | 1/5/2017 9:05 AM        |
| File Chasse File No file shasen                                | Documents           | INTERIOR DESIGN - Shortcut                   | 1 KB   | Shortcut  | 1/5/2017 9:05 AM        |
| Add                                                            | Nusic               | ARCHITECT - Shortcut                         | 1 KB   | Shortcut  | 1/5/2017 9:05 AM        |
| Upload                                                         | Videos T            | A ID Registrante - Full list viev - Shortcut | 2 KR   | Shortcut  | 8/23/2016 12-06 DM      |
| Upload Bu                                                      | File r              | name: Interior Design Seal.png               |        | - All     | Files (*.*) 💌           |
| Upload CE                                                      |                     |                                              |        |           | Open Cancel             |
| Uticad Bu<br>Uticad CE                                         | File r              | name: Interior Design Seal.png               |        | ▼ All     | Files (*.*) Open Cancel |

## 5. Click on the small upload button:

| _ |                                                               |                                      |
|---|---------------------------------------------------------------|--------------------------------------|
|   | Upload Documents                                              |                                      |
|   | Note that documents may not exceed the maximum file size 10MI | В.                                   |
|   | Actions                                                       | Title                                |
|   | File Choose File Interior Design Seal.png                     | Additional Documents (If Applicable) |
|   | Inload                                                        |                                      |

### 6. You will see and success message:

💗 เพลแลยู่ อนมาแรรเบกร

| Jpload D             | ocuments                                                                   |  |
|----------------------|----------------------------------------------------------------------------|--|
| lote that <b>d</b> o | ocuments may not exceed the maximum file size 10MB.                        |  |
| Actions              | Title                                                                      |  |
|                      | Additional Documents (If Applicable)                                       |  |
| Upload               | Building.com Which Roof Is the Most Resilient?                             |  |
| <u>Upload</u>        | CE Certificate - MinimizingRadiusDistractionGuideSpeechConcernSoundMasking |  |
|                      |                                                                            |  |

- 7. Repeat for each document you wish to upload (if applicable).
- 8. When you have upload all the documents, click on "Save."

| The mai      |                                                                            |             |                                                                            |     |
|--------------|----------------------------------------------------------------------------|-------------|----------------------------------------------------------------------------|-----|
| Atta         | chment uploaded successfully                                               |             |                                                                            |     |
| Upload Do    | ocuments                                                                   |             |                                                                            |     |
| Note that do | cuments may not exceed the maximum file size 10MB.                         |             |                                                                            |     |
| Actions      | Title                                                                      |             | Description                                                                | Fil |
|              | Additional Documents (If Applicable)                                       |             | This is a placeholder to upload any additional documentation.              |     |
| Upload       | Building.com Which Roof Is the Most Resilient?                             |             | Online course with Stamats and Chuck Miccolis, IBHS as the presenter.      |     |
| Upload       | CE Certificate - MinimizingRadiusDistractionGuideSpeechConcernSoundMasking |             | Please attach your course completion certificate for the specified course. |     |
|              |                                                                            |             |                                                                            |     |
|              |                                                                            | Cancel Save |                                                                            |     |

Now when you look at your Submissions page, you will see the uploaded documents. Those document lines will not have an "Upload" in the "Actions" field, and a "View" in the "File Action List.'

| Applic       | ation                                                                      |                                                                            |              |                    |
|--------------|----------------------------------------------------------------------------|----------------------------------------------------------------------------|--------------|--------------------|
| e Mar        | nage Submissions                                                           |                                                                            |              |                    |
| Note that do | ocuments ocuments may not exceed the maximum file size 10MB                |                                                                            |              |                    |
| Actions      | Title                                                                      | Description                                                                | File Actions | Submission Actions |
|              | Additional Documents (If Applicable)                                       | This is a placeholder to upload any additional documentation.              | Mew          | Rename Submission  |
| Upload       | Building.com Which Roof Is the Most Resilient?                             | Online course with Stamats and Chuck Miccols, IBHS as the presenter.       |              | Rename Submission  |
| Upload       | CE Certificate - MinimizingRadiusDistractionGuideSpeechConcernSoundMasking | Please attach your course completion certificate for the specified course. |              | Rename Submission  |
| Upload       | Additional Documents (If Applicable) (2)                                   | This is a placeboider to upload any additional documentation               |              | Recame Submission  |